## **Generating Reports**

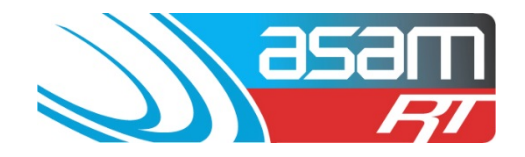

ASAM has the ability to generate eleven tailored reports to suit a variety of client requirements. Use Firefox or Google Chrome to access reports if possible, as Internet Explorer does not always perform well.

## Login to ASAM

Go to www.asam.com.au and select the login button to go to the login page

1. Enter your unique login details

| ASAM Realtime Login                       |            |       |  |  |  |  |  |  |
|-------------------------------------------|------------|-------|--|--|--|--|--|--|
|                                           | Username   |       |  |  |  |  |  |  |
| asam                                      | Passphrase |       |  |  |  |  |  |  |
|                                           | ОК         | Clear |  |  |  |  |  |  |
| Passphrases are case sensitive.           |            |       |  |  |  |  |  |  |
| Warning: Login attempts will be recorded. |            |       |  |  |  |  |  |  |

This site is best viewed at 1024 x 768 resolution.

2. On the start-up page, select **Reports** from the top navigator

| 858  | Client                  | Asset                      | Search          | Attachments        | Reports          | Config   | Maintenance       |
|------|-------------------------|----------------------------|-----------------|--------------------|------------------|----------|-------------------|
|      | Client Name             | a: All State City          | Council         |                    |                  |          | User Name: ascc48 |
|      |                         |                            |                 |                    |                  |          |                   |
|      |                         |                            |                 |                    |                  |          |                   |
|      |                         |                            |                 |                    |                  |          |                   |
| Plea | ise select a Client and | Reservoir, Tan             | k, Water Qualit | y, Aqueduct or Pum | p from the combo | boxes    |                   |
|      | Client                  | All State City C           | ouncil          |                    | A Search f       | or Accet | -                 |
|      | Chent.                  | rai otato oity o           | ounon           |                    |                  | or Auger |                   |
|      | Asset: 🤇                | Reservoir                  | Tank Wa         | ater Quality OAc   | queduct OPum     | р        |                   |
|      |                         | ligh St No1<br>ligh St No2 |                 |                    |                  |          |                   |
|      | F                       | Reservoir Hill No.         | o1<br>o2        |                    |                  |          |                   |
|      | F                       | Reservoir Hill No          | 53              |                    |                  |          |                   |
|      |                         |                            |                 |                    |                  |          |                   |
|      | Job No: 🤇               | Current Active             | e Job No. 🔾 H   | istoric Job No.    |                  |          |                   |
|      |                         |                            |                 |                    |                  | Continue |                   |
|      |                         |                            |                 |                    |                  |          |                   |

ASAM Data Management – Online and Accessible

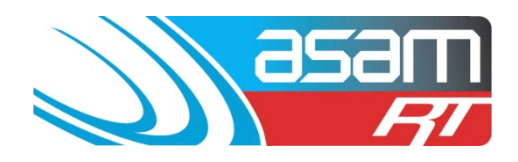

3. Select the reservoirs you would like included in the report

| 353                               | Client       | Asset                                             | Search          | Attachments           | Reports          | Config     | Maintenance    |  |  |  |  |
|-----------------------------------|--------------|---------------------------------------------------|-----------------|-----------------------|------------------|------------|----------------|--|--|--|--|
|                                   | Client Name: | Client Name: All State City Council User Name: as |                 |                       |                  |            |                |  |  |  |  |
| Percentrais Percenta              |              |                                                   |                 |                       |                  |            |                |  |  |  |  |
| General<br>Analysis               |              | DI                                                | osso soloct an  | Asset Tune and Client | t for the report | -          |                |  |  |  |  |
| Benchmarks<br>Critical Maint      | _            |                                                   | ease select all | Asset Type and Chen   | tior the report. |            |                |  |  |  |  |
| Maintenance<br>Rating Summary     | Asset Type   | <ul> <li>Reserved</li> </ul>                      | rvoir 🔿 Tank    | ⊖Aqueduct ⊖Pur        | np               |            |                |  |  |  |  |
| Safety & Security<br>Structural   | Client       | Client All State City Council ÷                   |                 |                       |                  |            |                |  |  |  |  |
| Exec. Summary<br>Project Reports  |              | Select A                                          | Clear Sele      | ections               |                  |            |                |  |  |  |  |
| Tank Inspection                   |              | 🗹 High                                            | St No1 🗹 R      | eservoir Hill No1 🛛   | Reservoir Hill N | o2 🗹 Reser | rvoir Hill No3 |  |  |  |  |
| Project Recording<br>Project Rep. |              | 🗌 High                                            | St No2          |                       |                  |            |                |  |  |  |  |
| Project Status                    |              |                                                   |                 |                       |                  |            |                |  |  |  |  |
| Overview                          |              |                                                   |                 |                       |                  |            |                |  |  |  |  |
| Overview                          |              |                                                   |                 |                       |                  |            |                |  |  |  |  |
| Help                              |              |                                                   |                 |                       |                  |            |                |  |  |  |  |
| Help<br>FAQ                       |              |                                                   |                 |                       |                  |            |                |  |  |  |  |

4. From the report options on the left-hand side, select the report you wish to generate. A description of each report can be found at the end of this guide.

| <mark>858</mark>                                    | Client      | Asset           | Search         | Attachments          | Reports          | Config     | Maintenance       |
|-----------------------------------------------------|-------------|-----------------|----------------|----------------------|------------------|------------|-------------------|
|                                                     | Client Name | : All State Cit | y Council      |                      |                  |            | User Name: ascc48 |
| Reservoir Reports<br>General<br>Analysis            |             |                 | assa salact an | Assat Tupe and Clien | t for the report | _          | _                 |
| Benchmarks<br>Critical Maint.                       | Asset Type  | Ress            |                |                      |                  | -          | _                 |
| Rating Summary<br>Safety & Security                 | Client      | All Sta         | te City Counci |                      | пр<br>\$         |            |                   |
| Structural<br>Exec. Summary<br>Project Reports      |             | Select A        | II Clear Sele  | ctions               |                  |            |                   |
| Tank Inspection                                     |             | 🗹 High          | St No1 🗹 Re    | eservoir Hill No1    | Reservoir Hill N | o2 🗹 Resei | rvoir Hill No3    |
| Project Recording<br>Project Rep.<br>Project Status |             | 🗌 High          | St No2         |                      |                  |            |                   |
| Overview                                            |             |                 |                |                      |                  |            |                   |
| Overview                                            |             |                 |                |                      |                  |            |                   |
| Help<br>FAQ                                         |             |                 |                |                      |                  |            |                   |

ASAM Data Management - Online and Accessible

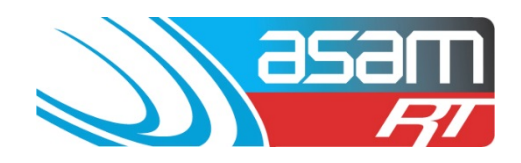

5. A report will be generated which can be either viewed, printed or exported into a number of different formats

|                                     | Client<br>Client Name: All                          | Asset S                                     | earch Attachr                                                                         | nents Report:                             | s Config                                  | g Mainte                                                                                                    | nance Aqu                                             | ualift<br>User Na                          | Logout<br>ame: ascc48 |
|-------------------------------------|-----------------------------------------------------|---------------------------------------------|---------------------------------------------------------------------------------------|-------------------------------------------|-------------------------------------------|----------------------------------------------------------------------------------------------------|-------------------------------------------------------|--------------------------------------------|-----------------------|
| 🎒 🐮 🖾 🛛 Find 🥅                      | 🗎 🍋 1 of 1                                          | <b>▼</b> 75% <b>▼</b>                       |                                                                                       |                                           |                                           |                                                                                                    |                                                       | SAP CRYST                                  | AL REPORTS®           |
| Group Tree « All State City Council | Main Report                                         | te City Counc                               | Reservoir G                                                                           | eneral Report                             |                                           |                                                                                                    |                                                       | sam<br><i>Fi</i>                           | ٦                     |
|                                     | Name<br>High St No1<br>Reservoir Hi<br>Reservoir Hi | <b>WS No.</b><br>0<br>II No1 01<br>II No3 0 | Location<br>RHS off High Street<br>off Reservoir Hill Lane<br>off Reservoir Hill Lane | Shape<br>OnGround<br>OnGround<br>OnGround | Diameter (m) D<br>13.50<br>11.70<br>15.00 | Depth (m)         Area (m²)           6.20         143.06           4.30         107.50           7.20         176.63 | Capacity (ML) Screen<br>0.89 No<br>0.45 No<br>1.27 No | n <b>Mixer ()</b><br>Yes Y<br>No M<br>No M | 2P<br>Yes<br>No       |

6. For a report with multiple pages, use the next page button to navigate through the report

| asam         | Client                                     | Asset  | Search | Attachments | Reports | Config | Maintenance | Aqualift    | Logo      |
|--------------|--------------------------------------------|--------|--------|-------------|---------|--------|-------------|-------------|-----------|
| R            | Client Name: All State City Council User N |        |        |             |         |        |             |             |           |
| The Cont A   | D D 2 of 5                                 | - 100% | ٦.     |             |         |        |             | CAD COVETAL | REPORTS   |
| Group Tree « | Plant resport                              |        |        |             |         |        |             | SAF CRISIAL | .neronis- |

7. To export a report – select the export tool and choose the format required

| <b>353</b> 11              | Client                                                      | Asset                      | Search                                                      | Attachments                            | Reports                                     | Config                                                    | Maintenance                                                                  | Aqualift                                     | Logout                  |
|----------------------------|-------------------------------------------------------------|----------------------------|-------------------------------------------------------------|----------------------------------------|---------------------------------------------|-----------------------------------------------------------|------------------------------------------------------------------------------|----------------------------------------------|-------------------------|
|                            | Client Name: All S                                          | itate City Coun            | cil                                                         |                                        |                                             |                                                           |                                                                              | U                                            | ser Name: ascc48        |
| Find                       | Main Report                                                 | • 75% •                    |                                                             |                                        |                                             |                                                           |                                                                              | SAP                                          | CRYSTAL REPORTS*        |
| All State City Council     | 9/06/2014<br>All State                                      | e City Cour                | <b>Rese</b>                                                 | ervoir Genera                          | I Report                                    |                                                           |                                                                              | )) asar<br>7                                 | 2                       |
|                            | Name<br>High St No1<br>Reservoir Hill 1<br>Reservoir Hill 1 | WS<br>0<br>No1 01<br>No3 0 | No. Location<br>RHS off Hig<br>off Reservoi<br>off Reservoi | h Street<br>r Hill Lane<br>r Hill Lane | Shape I<br>OnGround<br>OnGround<br>OnGround | Diameter (m) Depth<br>13.50 6.2<br>11.70 4.3<br>15.00 7.2 | (m) Area (m³) Capacity (N<br>0 143.06 0.89<br>0 107.50 0.45<br>0 176.63 1.27 | ML) Screen Mixer<br>No Yes<br>No No<br>No No | · CP<br>Yes<br>No<br>No |
| port                       |                                                             |                            | ×                                                           | M                                      | S No. Locatio                               | on                                                        |                                                                              | Shape                                        | Diameter (m)            |
| File Format:               |                                                             |                            |                                                             |                                        | File For                                    | mat:                                                      |                                                                              |                                              |                         |
| Crystal Reports (RPT)      |                                                             | l                          |                                                             |                                        |                                             | vstal Reports                                             | (RPT)                                                                        |                                              | -                       |
| Page kange: _              |                                                             |                            | _                                                           |                                        | Page                                        | PDF                                                       | tepona (rti 1)                                                               |                                              |                         |
| All Pages     Calent Pages |                                                             |                            |                                                             |                                        | •                                           | Microso                                                   | ft Excel (97-2003)                                                           |                                              |                         |
| Select Pages               |                                                             |                            |                                                             |                                        |                                             | Microso                                                   | ft Excel (97-2003)                                                           | Data-Only                                    |                         |
|                            |                                                             |                            |                                                             |                                        |                                             | Microso                                                   | ft Excel Workbook                                                            | Data-only                                    |                         |
|                            |                                                             |                            |                                                             |                                        |                                             | Microso                                                   | ft Word (97-2003)                                                            |                                              |                         |
|                            |                                                             |                            |                                                             |                                        |                                             | Microso                                                   | ft Word (97-2003)                                                            | - Editable                                   |                         |
|                            |                                                             | [                          | Export                                                      |                                        |                                             | Rich Tex                                                  | t Format (RTF)                                                               |                                              | xport                   |
|                            |                                                             | L                          |                                                             |                                        |                                             | Charact                                                   | er Separated Value                                                           | es (CSV)                                     |                         |
|                            |                                                             |                            |                                                             | _                                      |                                             | XML                                                       |                                                                              |                                              |                         |

## ASAM Data Management - Online and Accessible

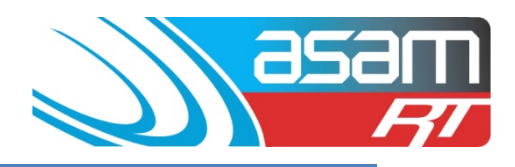

## **REPORT TYPES**

| Report Type                                                                                                    | To be used for                                                                                   |
|----------------------------------------------------------------------------------------------------|--------------------------------------------------------------------------------------------------|
| <b>GENERAL</b> – Contains basic static information about the reservoirs (name, location, type, diameter, depth, capacity, mixer, CP)                                                                     | To develop site<br>management plans, asset<br>management                                         |
| <b>ANALYSIS</b> – Contains the most recent cleaning and inspection dates, the next clean/inspection due date, time to clean, sediment depth and waste water volumes                                      | Planning for cleaning,<br>inspecting and future<br>maintenance works                             |
| <b>BENCHMARKS</b> – The nine Benchmarks and their relative comments are displayed on the one page                                                                                                    | A quick overview of the<br>identified benchmark<br>issues and relevant<br>comments per reservoir |
| <b>CRITICAL MAINTENANCE</b> – Use this report to highlight the most critical issues within the asset base. It collates all the Priority 0,1 and 2 rated items from the external and internal inspections | Planning for current<br>priority maintenance<br>works                                            |
| <b>RATINGS SUMMARY –</b> Contains all the External and Internal priority numbers                                                                                                    | Use to export ratings into<br>Excel spreadsheets for<br>further data manipulation                |
| <b>SAFETY &amp; SECURITY</b> – Summarises the benchmarks and comments to highlight security, contamination and safety issues at the reservoir                                                            | Planning for current and<br>future years maintenance<br>works                                    |
| <b>STRUCTURAL</b> – Uses the structural and coating benchmarks to show how the reservoirs compare structurally                                                                                           | Planning for current and<br>future years maintenance<br>works                                    |
| <b>TANK INSPECTION</b> – A detailed profile of the reservoir,<br>showing static data, Penetrations, Benchmarks, Condition<br>ratings and Comments                                                        | Detailed asset report per<br>reservoir                                                           |
| <b>EXEC. SUMMARY</b> – Contains a precis of the most relevant OH&S, Water Quality, Structural and Security issues                                                                                        | Reporting to management                                                                          |

ASAM Data Management - Online and Accessible